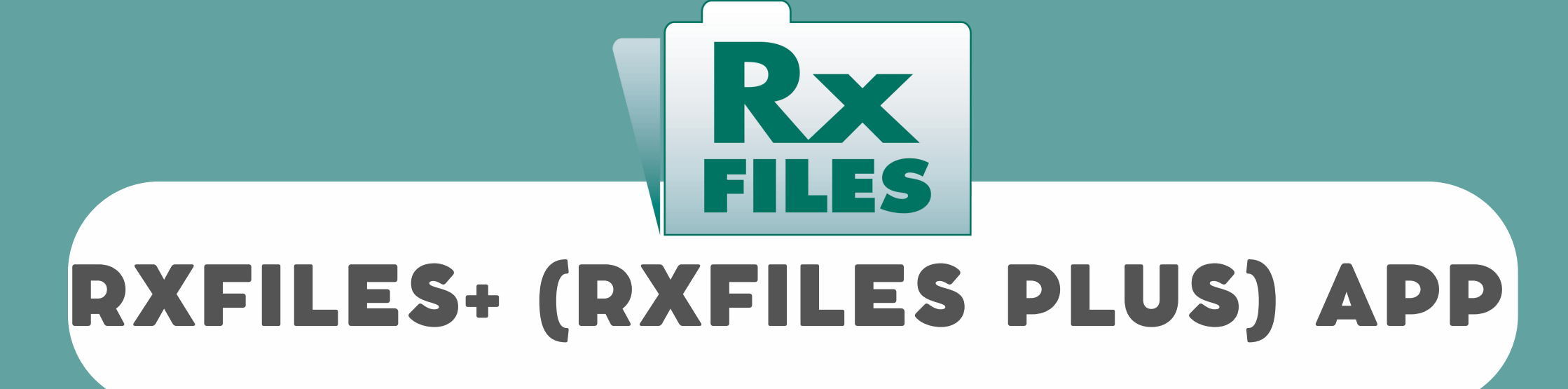

## Access via URL Referral or Affiliate Programs

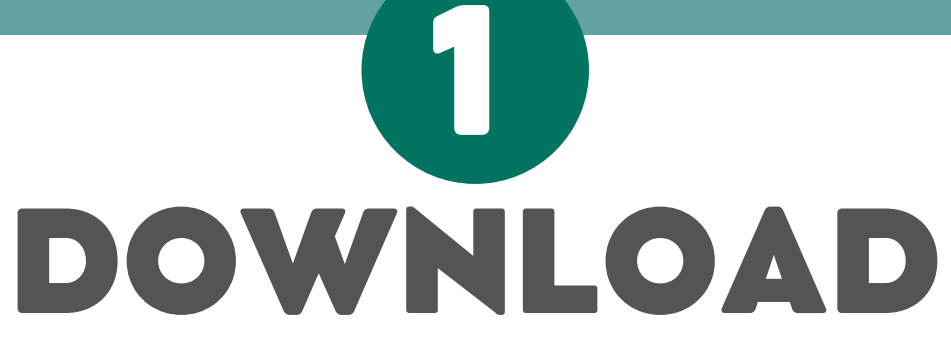

Download the RxFiles+ app to your mobile device.

Apple Platform (Itunes): <u>https://apps.apple.com/ca/app/rxfiles/id1039875266</u> Android Platform (Google Play): <u>https://play.google.com/store/apps/details?</u> <u>id=com.pi.rxfilesplus&hl=en</u>

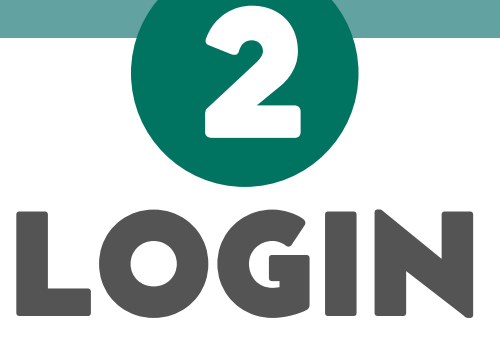

- CLOSE the RxFiles App (DO NOT LOGIN TO THE APP), and **open a web browser on your mobile device.**
- Login and access rxfiles.ca through your affiliate program (for example, SHIRP, university library, or professional program) on your **mobile device browser.**

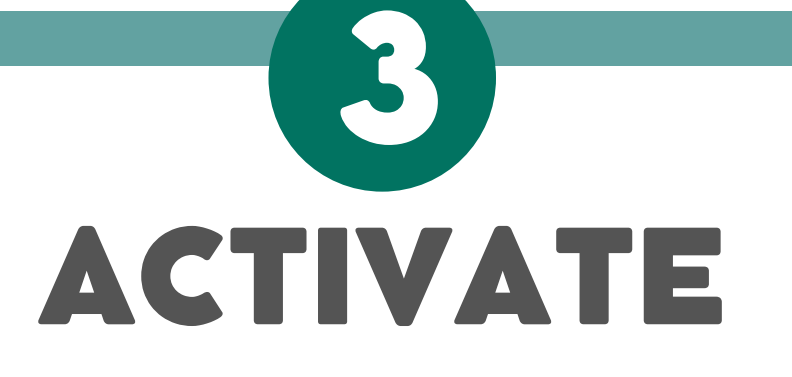

Now that you're logged into the rxfiles.ca website

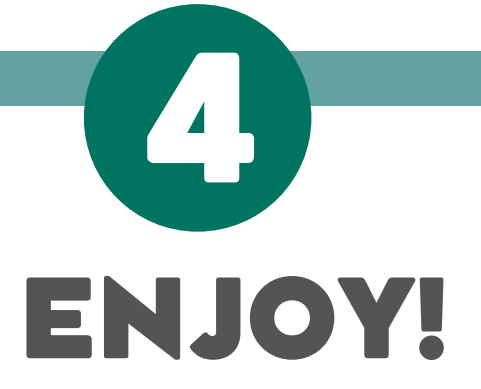

After activation, if the app requested your login info, click "cancel."
The app should now say "unlocked and verified IP"
Congratulations! Your app will now be active for 3 months. After this, you will need to repeat from step 2.

through your affiliate program, and on your web browser of your phone:

- Scroll down to the bottom of rxfiles.ca and click on **"Activate IOS/Android App"**
- Allow your mobile device to open the RxFiles+ App

## Psychiatry

Respiratory

**Smoking Cessation** 

Substance Abuse, Dependency & Addiction

Home Contact Us Privacy Policy Copyright & Disclaimer Switch to Desktop Version

Your IP Address Is 128.233.210.58

You can activate your RxFiles mobile app on your IOS or Android device by clicking the link below. This must be done while browsing the site from your mobile device.

Activate IOS / Android App

For a **step by step video** on how to activate the app through a URL referral or affiliate program, watch this: <u>https://www.youtube.com/watch?</u> <u>v=ziOp9\_NGUmw</u>

Remember: The app features ongoing updated RxFiles Drug Comparison Charts. **There is more information (newsletters, Q&As, trial summaries, clinical tools) on our website.** 

To get current chart versions, click "Check for Updates" within the app menu.

For more information about the RxFiles and our materials, visit: <u>https://www.rxfiles.ca/RxFiles/modules/aboutus</u> /AboutUs.aspx